## セミナー室・ラーニング・コモンズ室 予約アプリ(パソコン版) マニュアル

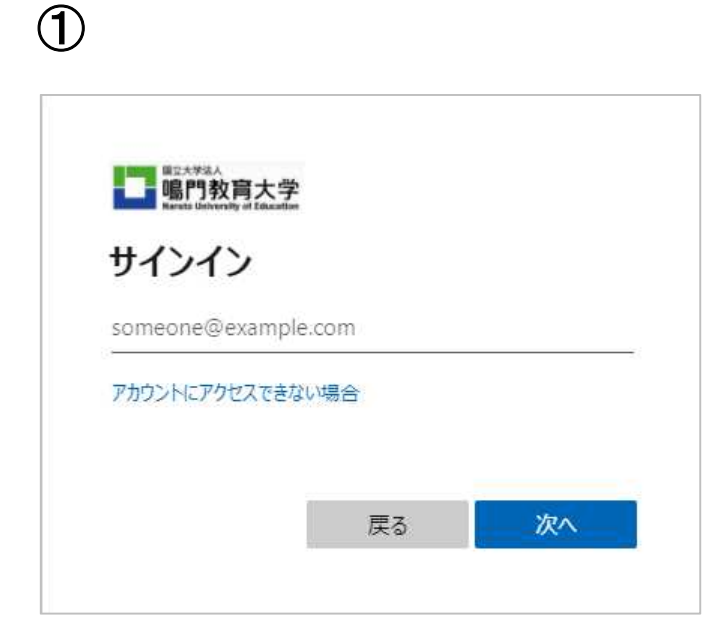

アクセスするとログイン画面が表示されます。

Microsoft365 アカウント(学籍/職員番 号@naruto-u.ac.jp), パスワードでロ グインしてください。

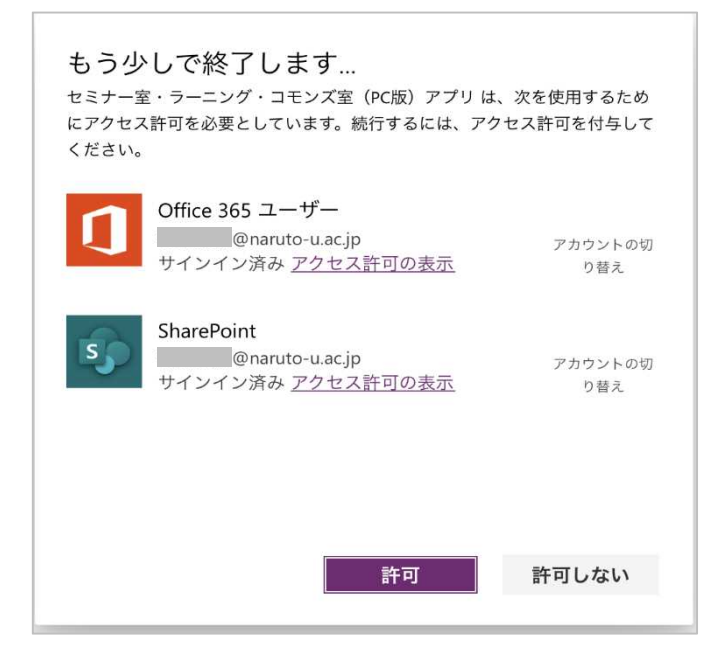

はじめて利用する際には, アクセス許可 を求める画面が表示されます。

「許可」を押して続行してください。

2

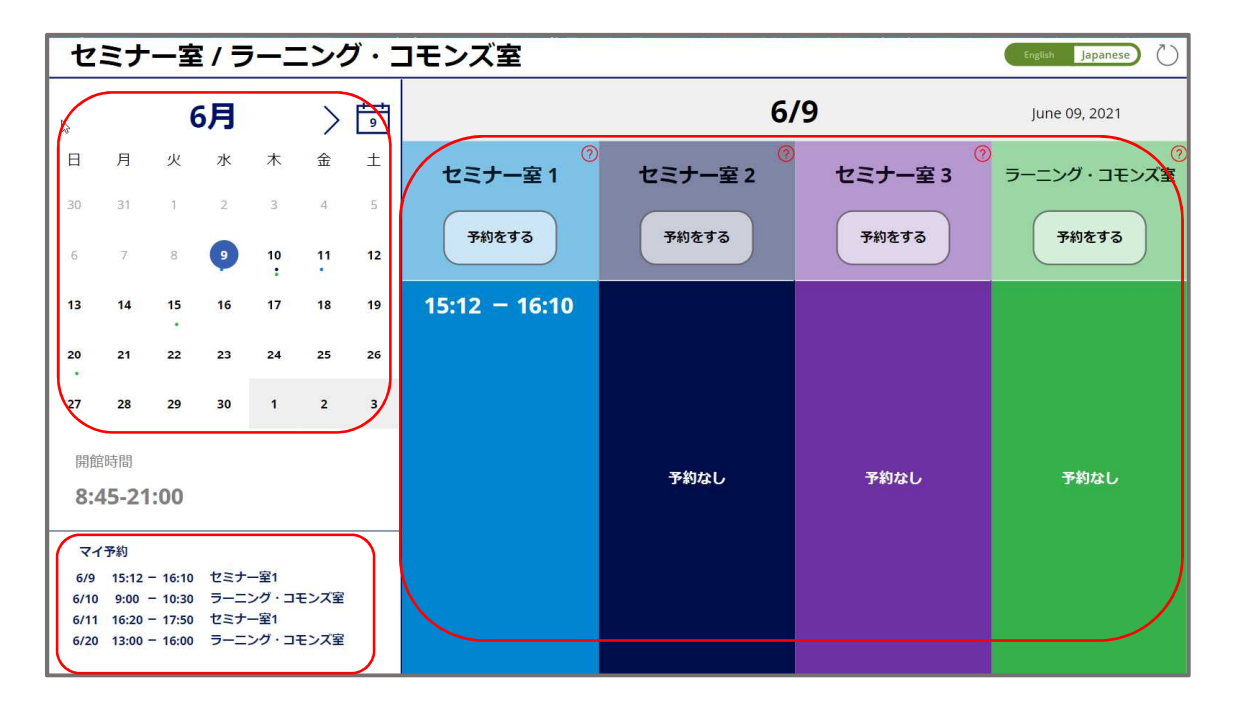

カレンダーから予約したい日を選択します。 学生は1週間先,教職員は1ヶ月先まで予約が可能です。 予約したい部屋の「予約をする」ボタンをクリックします。

※選んだ日の予約状況が各部屋名の下に表示されます。

カレンダーについている小さい丸は予約が入っている日を示しています。

マイ予約には自身の予約を表示しています。

各部屋の?をクリックすると部屋の情報が表示されます。

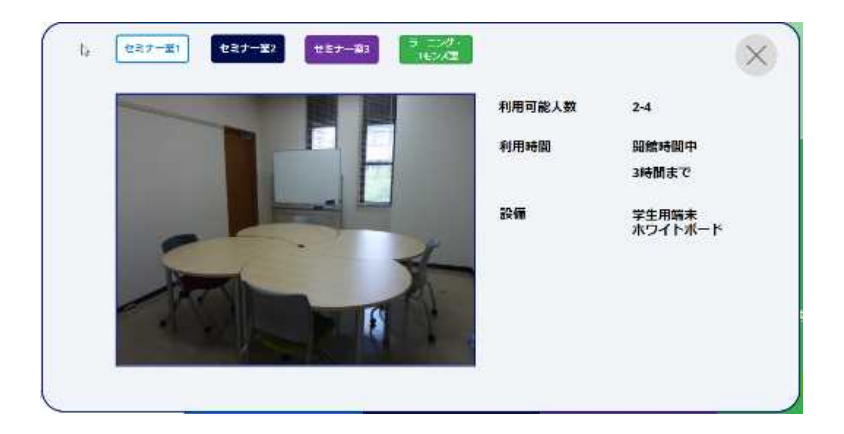

3

| Seminar Room 1                         | 学籍番号・職員番号                                                                   | 氏名           | <b>身分</b><br>教職員       | English Japanese | $\times$ |
|----------------------------------------|-----------------------------------------------------------------------------|--------------|------------------------|------------------|----------|
| 利用日<br>6/23 開始時間<br>8:45-21:00<br>矛均状況 | 利用人数 2                                                                      |              |                        |                  |          |
| 13:00 - 14:30                          | 利用時間         利用時限,または開始・終了時間,           1限         2限         3限         4限 | または開始時間と利用時間 | 間を選んでください ・ 2限 3・4限 4・ | 5限               |          |
|                                        | 開始時間<br>09 V: 00 V                                                          | ~            | 終了時間<br>10 V :         | 30 🗸             |          |
|                                        | 現在時刻より後の時間を選んでください                                                          | 30 min       | 1h 1.5h                | 2h 3h            | 完了       |

利用人数,利用時間を入力します。

利用時間は,ボタンから利用時限または時間数を選ぶか,プルダウンから開始,終了時間を 選びます。

予約は5件まで可能です。5件予約している状態だとメッセージが表示され,完了ボタンは 無効になります。

予約の入っている時間や開館時間外等,利用できない時間を選んだ場合にはエラーが表示 され,完了ボタンは無効になります。

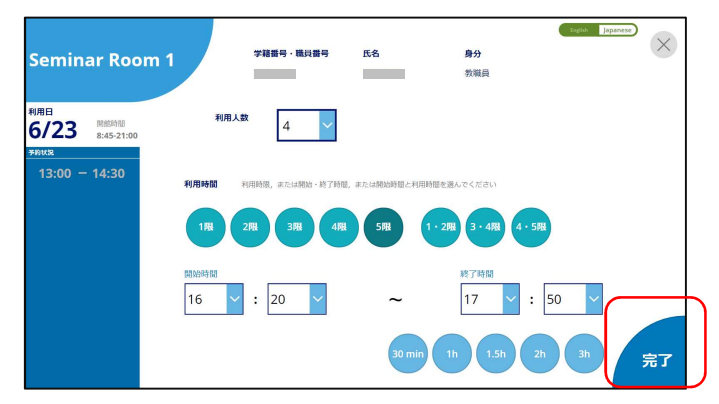

入力後, 完了ボタンが有効になるので, 完了をクリックします。

| Seminar Room 1                                                                                                    | 学籍番号,職員番号 氏名                                                                                                    | Fruint Japanese<br>身分<br>教職員 |
|----------------------------------------------------------------------------------------------------|----------------------------------------------------------------------------------------------------|------------------------------|
| 利用日<br>6/23 回起時間<br>8:45-21:00<br><del>7/01/13</del><br>13:00 — 14:30<br>月<br>日<br>日<br>日<br>日<br>日<br>日<br>日<br>日<br>日<br>日<br>日<br>日<br>日<br>日<br>日<br>日<br>日<br>日 | 水         以下の内容で予約します           予約者名         予約日時           6/23 水曜口         16:20 - 17:50           利用時には図書館カウンターでお声がけのうえ、<br>部屋番号のカードを持ってご利用ください         回           〇         〇 |                              |

予約内容の確認画面が表示されます。

OK をクリックすることで予約が確定します。

4

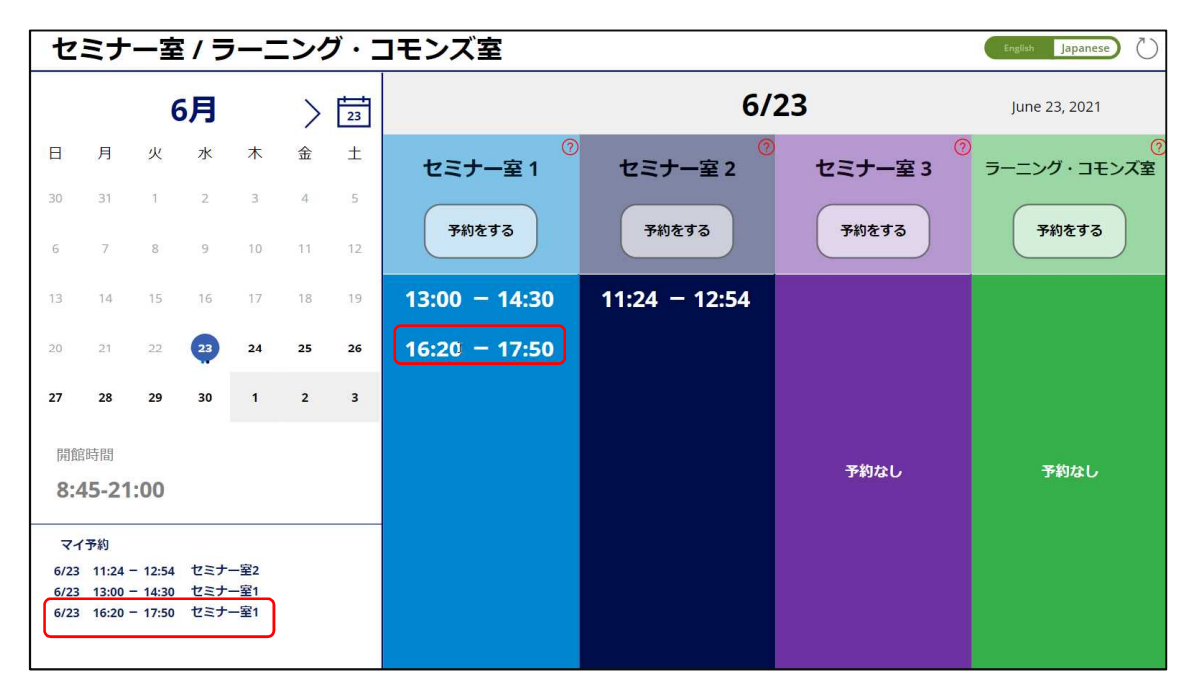

予約内容が反映されていることを確認してください。

## 5

予約時間になったら、図書館カウンターに声を掛けてから、セミナー室カードを持って利用 してください。

ラーニング・コモンズ室の予約の場合には、学生証(職員証)と引き換えに鍵をお渡しします。

利用が終わったら図書館カウンターに声を掛けて、セミナー室カードまたはラーニング・コモンズ室の鍵を返却してください。